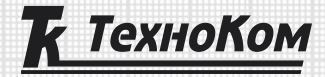

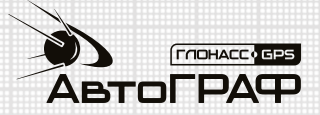

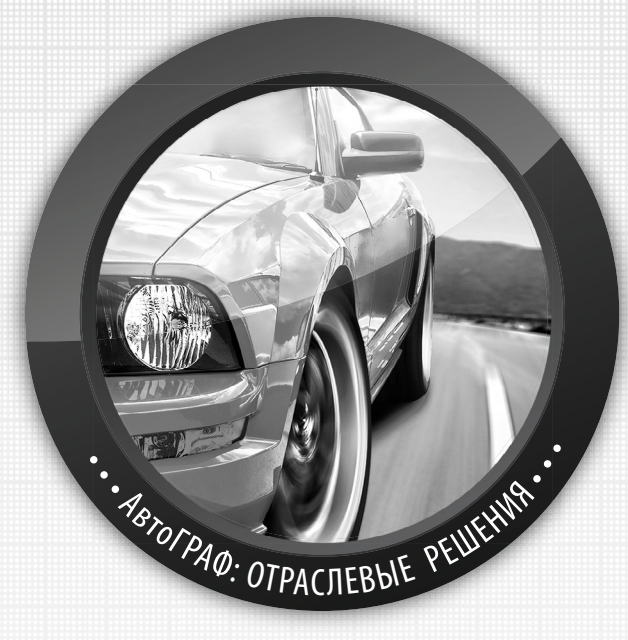

## ПОЛУЧЕНИЕ ДАННЫХ С ШИНЫ CAN ЛЕГКОВЫХ АВТОМОБИЛЕЙ: НАСТРОЙКА РЕЖИМА «CAN-ЛЕГКОВЫЕ»

РУКОВОДСТВО ПО ПРИМЕНЕНИЮ

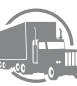

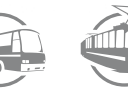

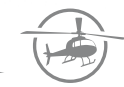

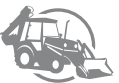

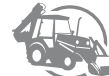

## Получение данных с шины САЛ легковых автомобилей

Бортовые контроллеры «АвтоГРАФ», начиная с микропрограммы версии AGEX-12.31 (контроллеры версии 3.0 и выше), а также контроллеры «АвтоГРАФ-GSM/SL» с версией микропрограммы AGXL-11.82 поддерживают чтение данных с шины CAN легковых автомобилей напрямую.

## Внимание: данный режим работы является тестовым.

Настройка шины CAN контроллера «АвтоГРАФ» для чтения данных с шины CAN легковых автомобилей выполняется на основе специального конфигурационного файла, запрошенного у производителя контроллера (ООО «ТехноКом»). Конфигурационный файл представляет собой список идентификаторов CAN для конкретной модели легкового автомобиля.

Для подключения контроллера «АвтоГРАФ» к транспортному средству (TC) в режиме «CANлегковые» выполните следующие действия:

**1.** Вышлите на электронную почту технической поддержки ООО «ТехноКом» (support@tk-chel. ru) заявку на получение настроек протокола CAN с заголовком «**Тестирование CAN легковые»** и указанием модели и года выпуска легкового автомобиля, на который запрашиваются настройки. В ответ на запрос будут высланы описание подключения и тестовые настройки бортового контроллера «АвтоГРАФ» для получения данных с шины CAN запрашиваемого транспортного средства. Настройки хранятся в файле формата .atc (файл xxxx.atc, где xxxxx – требуемая модель TC).

2. Обновите прошивку контроллера до версии 12.31 или выше.

- 3. Подключите контроллер к ПК.
- 4. Запустите программу «AG.GSMConf» версии 3.3.8-r0 или выше.
- 5. В программе «AG.GSMConf» откройте вкладку «CAN->CAN легковые».

**6.** На вкладке «CAN легковые» включить опцию «Использовать настройку CAN-легковые», если данная опция не включена (**Рис.1, п.1.1**).

**7.** Скопируйте полученный файл с настройками CAN в папку \CANCAR программы «AG. GSMConf».

**8.** На вкладке «CAN легковые» программы «AG.GSMConf» нажмите кнопку «Обновить список TC (папка CANCAR)» (**Рис.1, п.1.2**). На вкладке появится список файлов в формате .atc с настройками шины CAN легковых автомобилей (**Рис.1, п.1.3**).

9. Выделите интересующий файл и нажмите кнопку «Считать настройки из файла» (Рис.1, п.1.4).

После этого на вкладке будут установлены настройки протокола САN из выбранного файла. Настройки отображаются в виде команд удаленной настройки в верхней части вкладки (**Рис.1, п.1.5**). Настройки из нужного файла могут быть считаны в программу также двойным нажатием левой кнопки мыши на нужный файл. Считать новый файл с настройками можно также, перетащив этот файл в область программы «AG.GSMConf». В этом случае настройки будут считаны автоматически. Текущий открытый файл отображается в правом верхнем углу списка доступных файлов (**Рис.1, п.1.6**).

**10.** Установите период записи данных с шины CAN в память бортового контроллера «АвтоГРАФ». Настройка задается в секундах в поле «Период записи данных с CAN шины, сек» (**Рис.1, п.1.7**). Минимальный период 30 секунд, максимальный 3600 секунд. Нулевой период отменяет запись данных с шины CAN.

11. Сохраните настройки в контроллер, нажав кнопку «Установить».

**12.** Установите контроллер на TC и выполните подключение согласно схеме, полученной вместе с pdf-файлом с настройками CAN шины (файл xxxx.pdf, где xxxx – требуемая модель TC). Провод CAN (H) транспортного средства подключается к проводу CAN (H) контроллера, провод CAN (L) TC – к CAN (L) контроллера.

| CANCAR1=56A511E0F158B27F05F07b01B43D2812A33B7CFFB30BF48B3F300E52839F415315C5F128E1EF9796C3B3B986B60C689E5F2<br>CANCAR3=2792DA02D25784524052056574940D05A76ED92011993B28C47178006427FC0E2E99B1018146FEFEFEFEFEFEFEFEFEFEFEFEFEFEFEFEFEFEFE                                                                                                    |                  | гокола САМ - состояния   1                      | Наствойка протокола САN - проч                           | ее LAN легковые   | CAN IRMA MATRIX                          | Безопасность   Р 📩    |
|----------------------------------------------------------------------------------------------------|------------------|-------------------------------------------------|----------------------------------------------------------|-------------------|------------------------------------------|-----------------------|
| CANCAR4_B20CF30870617051F251B16FE054X12C0003656100240002650505114700450045710045700455051462450254514624502555<br>CANCAR5_FF6252323C4622EA235D;<br>CANCAR5_FFFFFFFFFFFFFFFFFFFFFFFFFFFFFFFFFFFF                                                                                                    | CANCAR1=55A      | 5311E0F15BB27F05FD75D1<br>29DA02DE79AD62DC66734 | B43D2612A33B7CFFB30BF48883<br>8DDA67A6ED9C011993B26E6178 | F30DE526839F41691 | 5C9E128E1EF9796C3B<br>1D181446EEC196DE70 | 3BB98660C869E67E      |
| САNCAR4-e22CF388 7986F648 1ASC1343F019810CFA2092268F7408C76EE80E3D826ABF19082931590E9C5E7D83833147F0673FD28EDC5<br>CANCAR5-FFFFFFFFFFFFFFFFFFFFFFFFFFFFFFFFFFFF                                                                                                    | CANCAR3=0C2      | C43EA0947761FF62FBF3F                           | E08E7A4246D0DFA9CFD9A78C0E                               | D55892C4112FD7E61 | D2A8FB4D7795384713                       | 58E606C206596F0C      |
| Сакиалоц-Робе 3/304-462 де 2/30/<br>CAN/CARS-EFFEFFFFFFFFFFFFFFFFFFFFFFFFFFFFFFFFF                                                                                                    | CANCAR4=B28      | CF38B78B6F64B1A5C1949F                          | 019B10CFA209226BF7408C76EE                               | B0E3D826ABF190B2  | 991590E9C5E7DB9B33                       | 147F0673FD2BEDC5      |
| <ul> <li>Ш</li> <li>Период записи данных с САN шины, сек. (30.,3600; 0 - не писать)</li> <li>Использовать настройку САN-легковые</li> <li>1.1</li> <li>Обновить список TC (папка CANCAR)</li> <li>1.2</li> <li>Считать настройки из файла</li> <li>D:\AвтоГРАФ GSMcon/\CANCAR\kia_rio_2008.ac</li> <li>Kis_rio_2008.aic</li> <li>mitsubishi_2011.ac</li> </ul> | CANCAR6=FFF      | E 3235048E2EA235D;                              | FFFFFFFFFFFFFFFFFFFFFFFFF                                | FFFFFFFFFFFFFFFFF | FFFFFFFFFFFFFFFFF                        | FFFFFFFFFFFFFFF       |
| 60 Период записи данных с САN шины, сек. (30.3600; 0 - не писать) (1.7)<br>/ Использовать настройку САN-легковые (1.1)<br>Обновить список TC (папка CANCAR) (1.2)<br>Считать настройки из Файла<br>D:\AвтоГРАФ GSMcon\\CANCAR\kia_rio_2003.ac<br>как но 2009.etc<br>mitsubishi_2011.atc                                                                        | ٠ III.           |                                                 |                                                          |                   |                                          |                       |
| ВU Период записи данных с САХ шины, сек. (30.3800; 0 - не писать)<br>✓ Использовать настройку САХ-легксевые<br>1.1<br>Обновить список TC (папка CANCAR)<br>Считать настройки из файла<br>D:\AeroГРАФ GSMcon\\CANCAR\kia_rio_2009.ac<br>как по 2009.atc<br>mitsubishi_2011.atc                                                                                  |                  |                                                 |                                                          |                   |                                          |                       |
| ✓ Использовать настройку САМ-легковые ↓ 1.1       Обновить список TC (папка CANCAR)     1.2       Считать настройки из файла     D:\AeroГРАФ GSMconl\CANCAR\kia_rio_2003.atc       Ка по 2009.atc     mitsubish_2011.atc                                                                                                    | 60               | Период записи данных                            | ( с CAN шины, сек. (303600; 0 - )                        | не писать) 🔫 🕂    | 1.7                                      |                       |
| Обновить список TC (папка CANCAR)     1.2       Считать настройки из файла     D:\AeroГРАФ GSMconl\CANCAR\kia_rio_2009.ac       kia_rio_2009.atc     mitsubishi_2011.atc                                                                                                    | Использова       | ть настройку CAN-легковь                        | ie 🗲 1.1                                                 |                   |                                          |                       |
| Считать настройки из файла D:\AeroГРАФ GSMcon/\CANCAR\kia_rio_2009.ac                                                                                                    | Обновить         | писок TC (папка CANCAR)                         | 12                                                       |                   |                                          |                       |
| Считать настройки из файла<br>U: Vaetoi PAФ GSMConn/LAinLAH Kka_no_2003.ac<br>mitsubishi_2011.ac                                                                                                    |                  |                                                 |                                                          | D.I.A.            |                                          | - DUL: : 2000 1       |
| kia no 2009.atc<br>mitsubishi_2011.atc                                                                                                    | Считат           | ь настройки из файла                            |                                                          | D: VABTO          | PAP GSMContlanua                         | AR AKIa_rio_2009. atc |
| mitsubishi_2011.atc                                                                                                    | kia rio 2009 atr |                                                 |                                                          |                   |                                          |                       |
|                                                                                                    |                  |                                                 |                                                          |                   |                                          |                       |
|                                                                                                    | mitsubishi_2011. | atc                                             |                                                          |                   |                                          |                       |
|                                                                                                    | mitsubishi_2011  | atc                                             |                                                          |                   |                                          |                       |
|                                                                                                    | mitsubishi_2011  | atc                                             |                                                          |                   |                                          |                       |
|                                                                                                    | mitsubishi_2011  | atc                                             |                                                          |                   |                                          |                       |
|                                                                                                    | mitsubishi_2011  | atc                                             |                                                          |                   |                                          |                       |
|                                                                                                    | mitsubishi_2011  | atc                                             |                                                          |                   |                                          |                       |
|                                                                                                    | mitsubishi_2011  | atc                                             |                                                          |                   |                                          |                       |
|                                                                                                    | mitsubishi_2011  | atc                                             |                                                          |                   |                                          |                       |
|                                                                                                    | mitsubishi_2U11  | atc                                             |                                                          |                   |                                          |                       |
|                                                                                                    | mitsubishi_2011  | atc                                             |                                                          |                   |                                          |                       |
|                                                                                                    | mitsubishi_2011  | atc                                             |                                                          |                   |                                          |                       |
|                                                                                                    | mitsubish_2011   | atc                                             |                                                          |                   |                                          |                       |
|                                                                                                    | mitsubish_2011   | atc                                             |                                                          |                   |                                          |                       |

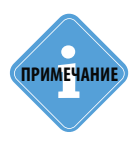

Файл формата .atc с настройками шины САN легкового автомобиля может использоваться для удаленной настройки контроллера через сервер. Для этого достаточно скопировать файл целиком в папку \Conf настраиваемого контроллера на сервере.

## Приложение 1. Список автомобилей, для которых доступны протоколы CAN

- Alfa Romeo Giulietta, Mito
- Audi A1, A3, A4, A6, Allroad, Q7, R8, S3, TT,TTS, A7, A8 (>2010), A5 Sportback >2010
- BMW 5er[e60/e61], 1er [E81,E82,E87,E88], 3er[E90,E91,E92,E93], 6er[E63,E64], 7er[E65,E66], X5[E70], X6[E71], Z4[E89], F01, F07, F10, F20, F25, F30
- Cadillac CTS,SRX, ATS >2013
- Chevrolet Escalade, Captiva, Cruze
- Chrysler Grand Voyager, 300C, PT-Cruiser, Sebring
- Citroen C2, C3, C4,C5, Berlingo, Jumper (2006-2010), Boxer, C-ELYSEE
- CLAAS Jaguar 850
- DACIA DOKKER >2012, LODGY >2012, LOGAN II >2013, Sandero
- DEUTZ-FAHR
- Dodge Journey, RAM > 2009, Avanger, Caliber, Durango, Magnum
- Fiat Doblo, Fiorino, Grande Punto, Punto, Punto Evo, Qubo, Ducato, Bravo
- Ford Transit, Tourneo, Fiesta, Connect, Kuga, Mondeo, Focus >2011, C-Max, Ranger, Transit Custom >2013, Tourneo Custom >2013, Transit Connect >2010, Fusion >2006
- Honda CRV, Fit, Accord
- Hummer H2
- Hyundai ix20, i30, ix35, ix55(no mileage), Elantra
- Infinity FX35/37/50, G25/35/37, EX35/37/50
- Isuzu D-Max >2013
- Iveco Daily
- Jaguar XJ / XJL [>2011]
- Jeep Wrangler, Commander, Compass, Grand Cherokee, Patriot
- Kia Sportage (>2011), No mileage: Kia Ceed, Cerato, Magentis, Rio, Venga, Opirus, Mohave; Optima >2012, Carens [>2013], Soul [>2012]
- Komatsu D65
- Lancia Delta, Ypsilon
- Land Rover Discovery 4 [>2010]
- Lexus GS, IS, ES, LS, LX >2012, RX >2013
- Mazda 3 >2013, 6 > 2008, CX-5 (2012), 2 >2007, CX-7 2006-2012, CX-9 >2008
- Mercedes Benz E [W211], A [W169], B [W245], C [W203], CLK [W209], CLS [W219], E [W211], G [W463], GL [X164], ML [W164], R [W251], S [W220], Sprinter, Viano, Vito, Axor, Actros, Atego, Citan, C [W204]; CL [W216]; CLA [C117] CLS [W218]; E coupe [W207]; E [W212]; GL [X166] GLK [X204]; S [W221], V447

- Mini Cooper, One
- Mitsubishi L200 >2006, Pajero Sport >2008, Lancer, Outlander
- Nissan Cube, Interstar, Juke, Micra, Navara, Note, NV200, Pathfinder, Qashqai, Qubistar, Tida, Titan, X-Trail, 350Z, Altima, Teana
- Opel Astra, Corsa, Signum, Vectra C, Zafira, Antara, Insignia, Astra J, Meriva, Vivaro, Movano
- Peugeot 307, 407, 607, 807, Expert, Partner, 308 >2008, Partner >2013, 208 [2012+]; 508, Boxer [13],
- Porsche Cayenne (>2009), Panamera (>2009)
- RangeRover Autobiography, EVOQUE >2011, Range Rover Sport [>2010]; Range Rover Supercharged [>2010]; Range Rover Vogue [>2010]
- Renault Clio, Kangoo, Master, Megane II, Scenic II, Twingo, Laguna, Fluence, Megane III, Scenic III, Trafic
- · Seat Altea, Cordoba, Ibiza, Leon, Toledo, Exeo
- Skoda Fabia, Oktavia, Roomster, Superb, Yeti, Rapid, City GO
- SsangYong Kyron >2005
- Subaru Forester, Impreza, Legacy, Outback (2004-2010), Tribeca, XV, WRX > 2014, Outback > 2013
- Toyota Avensis, Camry, Corola [2008], Land Cruiser, Rav4, Sienna Solara, Tundra, Urban Cruiser, RAV4 >2010
- Volvo S40, V50, XC60, V70, XC70, S80, S60(2003)
- VW Caravelle, Caddy, Golf IV, V, VI, Eos, Jetta, Multivan, Passat B5.5, B6, CC, B7, Polo, Scirocco, Sharan, T5, Tiguan, Crafter, Touareg (>2011)

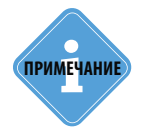

Компания «ТехноКом» только предоставляет настройки протоколов шины СА для работы с перечисленными автомобилями, но не гарантирует корректное считывание данных с использованием этих настроек.

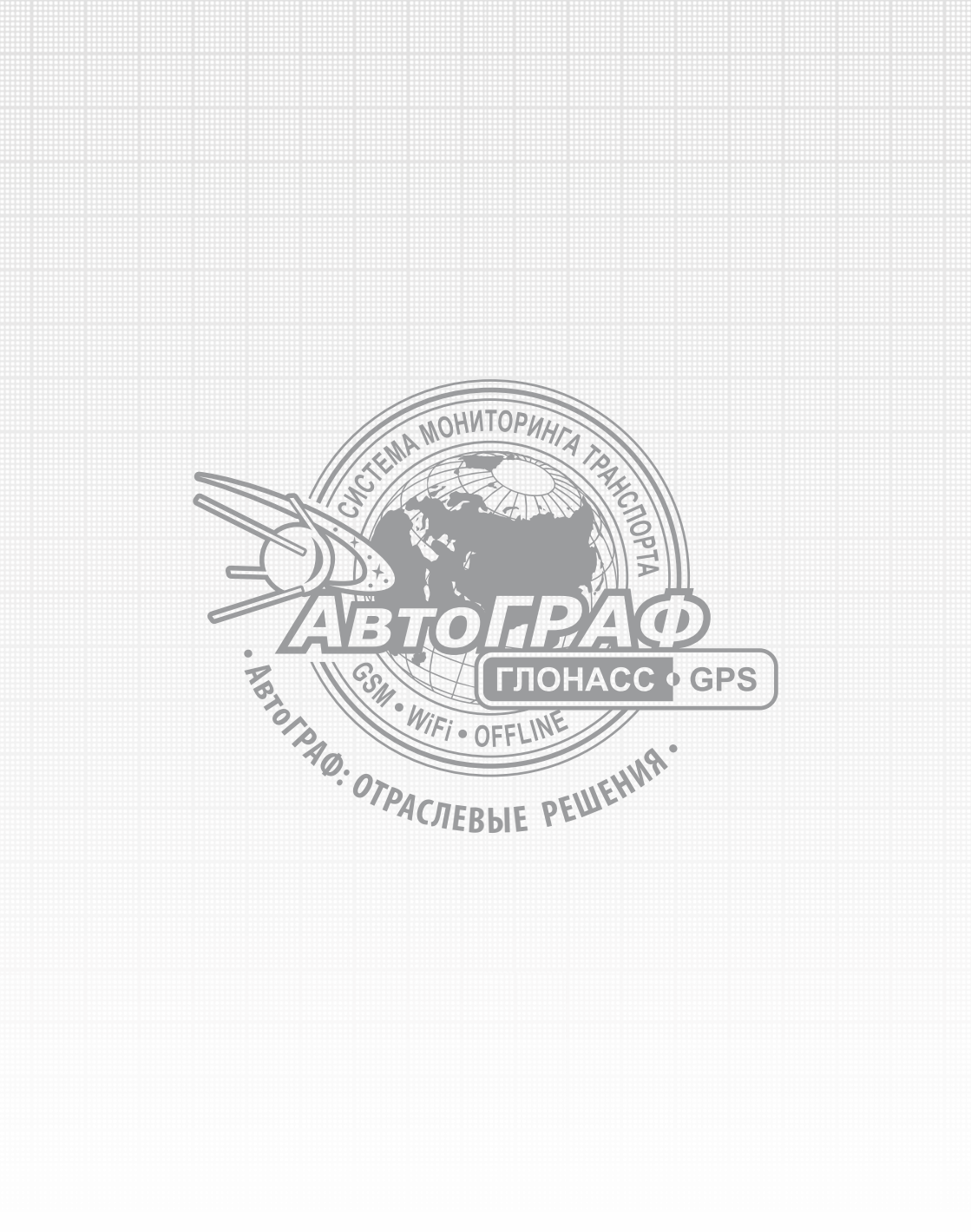

www.tk-chel.ru mail@tk-chel.ru